附件 6

# 北京经济技术开发区 2022 年公开招考 社区工作者在线笔试考生操作指南

2022年7月

| 一、 考前准备         | 1  |
|-----------------|----|
| 1. 硬件准备         | 1  |
| 2. 软件准备         | 1  |
| 3. 考试环境         | 2  |
| 二、 考试操作指引       | 2  |
| 1. 准考证查看        | 2  |
| 2. 进入考试系统       |    |
| 3. 身份识别         | 5  |
| 4. 双监控操作        | 5  |
| 5. 完成信息确认       |    |
| 6. 正式进入考试       |    |
| 7. 监考意外中断       |    |
| 8. 交卷           |    |
| 附件一.考试客户端安装运行说明 | 11 |
| 1. 客户端软件下载途径    | 11 |
| 2. WINDOWS下安装说明 | 12 |
| 3. Mac 电脑下安装说明  | 15 |
| 附件二.常见问题解答      | 17 |

# 一、考前准备

#### 1. 硬件准备

- 考试设备:考生须准备笔记本电脑或台式机(不支持移动设备 作答,台式机须外接摄像头、麦克风及扬声器)、确保考试用 电脑的<u>摄像头、麦克风及扬声器</u>等可以正常使用,保持电量充 足、持续。
- 2) 监考设备:智能手机(已安装微信,建议微信更新至最新版)。
- 手机支架:方便第二视角监控的摆放(如无手机支架,需准备 支持手机的物品)。

#### 2. 软件准备

- 在笔记本电脑或台式机上『下载考试客户端』,下载方式:首次点击准考证界面的【模拟练习】按钮或正式考试网址时会提 醒下载(具体安装方式参照【考试客户端安装运行说明】)。
- 2)请使用 Win7、Win10 或者 Mac10.15 以上的操作系统进行软件安装,确保电脑已安装 chrome 或 360 极速浏览器,以便更好的调用考试客户端。
- 後拟测试阶段务必按照要求在考试系统主观题作答区域测试 电脑自带输入法是否可以正常切换中英文、选词等,建议下载 投狗输入法备用。
- 4) 请确保手机已安装微信,建议微信更新至最新版。

### 3. 考试环境

- 1) 考试要求 20M 以上宽带,实际下载速度需达到 2M/s。
- 2) 考试过程中笔记本电脑或台式机需全程关闭微信、QQ、Team Viewer 等无关软件。
- 3) 确保考试环境安静、整洁。

# 二、考试操作指引

#### 1. 准考证查看

按要求输入个人信息和验证码后,勾选相关协议,点击【查看准考证】。

|        | (8)  |
|--------|------|
| 请输入验证码 | EPDA |

模拟测试阶段:

点击准考证界面的【模拟练习】按钮,首次点击需先下载考试客户端,具体方式参照【考试客户端安装运行说明】。

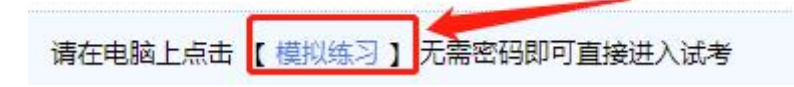

#### 正式考试阶段:

正式考试当天,点击准考证界面的蓝色的正式考试网址链接唤起考试客户端(需在模拟测试阶段已完成客户端安装)。

| 试网址 https://t.v |
|-----------------|
|-----------------|

### 2. 进入考试系统

打开考试客户端后,会进行环境检测,请提前关闭微信、QQ、Team Viewer 等无关软件,如提示检测不通过,先彻底关闭对应软件,再点 【重新检测】,检测通过后点击【下一步】。

| 考试安全客户端             |                 |
|---------------------|-----------------|
| 版本: 4.2.7.20210607  |                 |
| 欢迎使用考试安全客户端,正在检测您的系 | <b>统环境</b> 重新检测 |
| 一. 检测外接设备           | 2.再点重新检测        |
| 1.检查外接显示器、投影仪       | ·<br>🕑 检测通过     |
| 2.检查其他外接设备          | ✓ 检测通过          |
| 二. 检测远程桌面           |                 |
| 1.检查QQ,微信 1.关闭对应软   | 化件 🕕 检测不通过      |
| 2.检查TeamViewer      | 🥝 检测通过          |
| 3.检查其他远程控制          | 🥑 检测通过          |
| 三. 检测虚拟机作答          |                 |
| 1. <u>检查</u> VMWare | 🥑 检测通过          |
| 2.检查Virtual PC      | ✓ 检测通过          |
| 最标题浮至右侧'检测结果'列,查    | 看未通过原因.         |
| 下一步                 |                 |

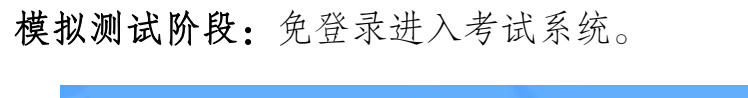

|  | <br> |      | <br> |  |
|--|------|------|------|--|
|  | 试考到  | 登录中… |      |  |
|  |      |      |      |  |

正式考试阶段:需输入个人身份证号,勾选相关协议后进入考试 系统。

| 请输入您的身份证号信息:      |  |
|-------------------|--|
| 登录                |  |
| 我已阅读并同意《个人信息保护政策》 |  |

进入考试系统后按照图示依次完成麦克风和摄像头的调试。

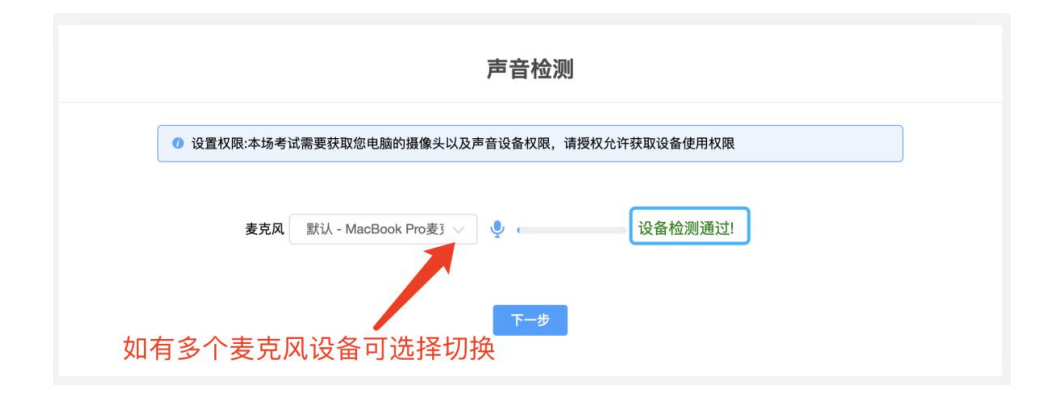

北京经济技术开发区2022年公开招考社区工作者在线笔试

| 考生拍照                                                                                                    |       |
|----------------------------------------------------------------------------------------------------|-------|
| <ul> <li>提示: 講调试的的機會头, 拍照上体很头像糊片作为识别图像, 保证拍照光线充足, 头像在画面中央, 免冠, 质像功能</li> <li>考试会程开启并录制画面, 画面仪供考试主办方可见!</li> </ul> |       |
| <sup>」</sup><br>Sigg@y Integrated Came®a (0 ∨ )                                                                   | ・智能客服 |
| 本次最作道守国家相关法律法规,将采集您的银片用于做检考生真实身份,杜培普考,所采集信息仅用于考试。<br>原共和国家                                                        |       |

### 3. 身份识别

拍照完成后需进行人证核身,姓名,身份证号与真实信息一致才 能比对通过。

| 开始比对前,请确保姓名、证件信息与头像照片 | 均为您本人!如信息有误,请拔 | 发打考务电话。     |
|-----------------------|----------------|-------------|
|                       |                | (回)<br>公安局  |
| 考生姓名:                 |                | 公安机关人证对比检测  |
| 身份证号:                 |                | 最多支持10次对比操作 |

### 4. 双监控操作

完成人证核身后,需要按照图示用手机微信扫一扫屏幕上的二维码,并按照要求摆放好手机的位置(建议侧后方,准备手机支架角度更佳),确保监考人员可以看到考生的<u>电脑屏幕和考生本人</u>。

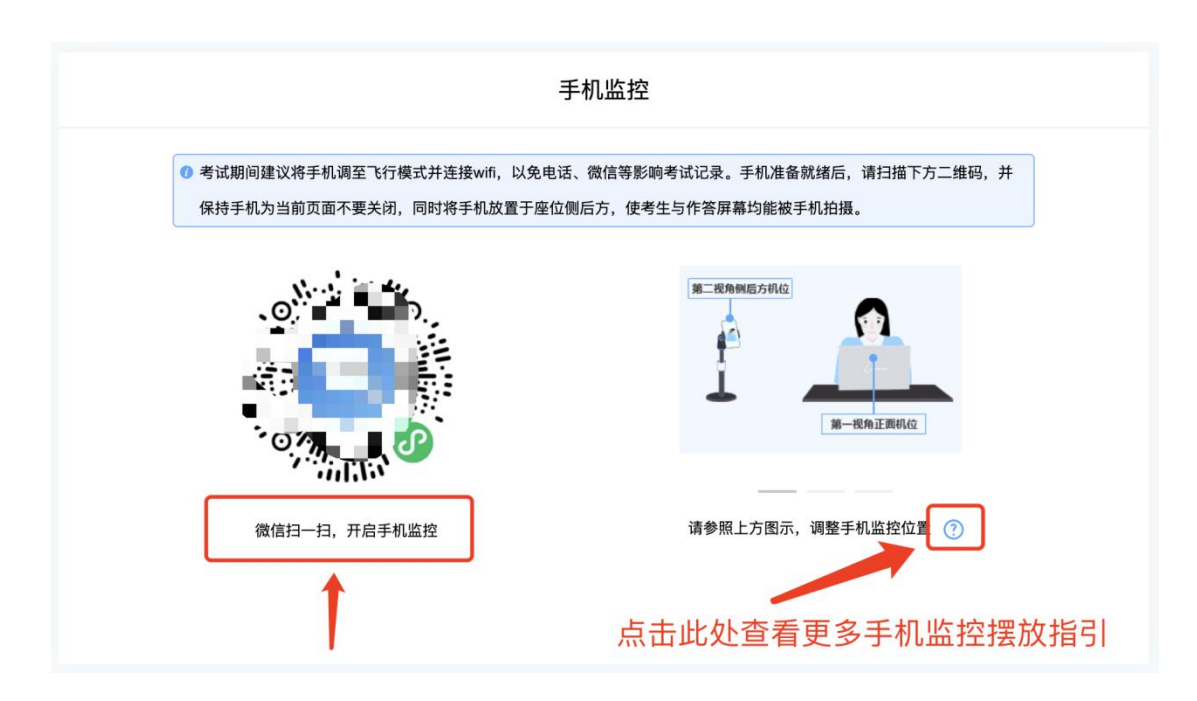

扫码后手机上出现如下画面后,点击【确认开启监控】,等待电脑端出现【监控已开启,下一步】的提示,点击进入。

| 在线视频监控               | 2                     |                   | •••   | 0  |
|----------------------|-----------------------|-------------------|-------|----|
|                      | 考试监控开                 | 启确认               |       |    |
| 考生姓名                 | -                     |                   |       |    |
| 身份证号                 |                       |                   |       |    |
| 考试名称                 |                       |                   |       |    |
| 考试时间                 | 202                   |                   |       |    |
|                      | 确认开启                  | 监控                |       |    |
|                      | 监控说明                  | 归                 |       |    |
| 一, 考试过程将:<br>稳定。若监控发 | è程被监控,请确住<br>生中断,请及时回 | 呆周围环境安静<br>到监控界面。 | ₱, 并且 | 网络 |
| 二. 平台保证所有<br>任何第三方透露 | 盲监控所获信息,(<br>。        | 又提供给考试的           | E办方,  | 不向 |

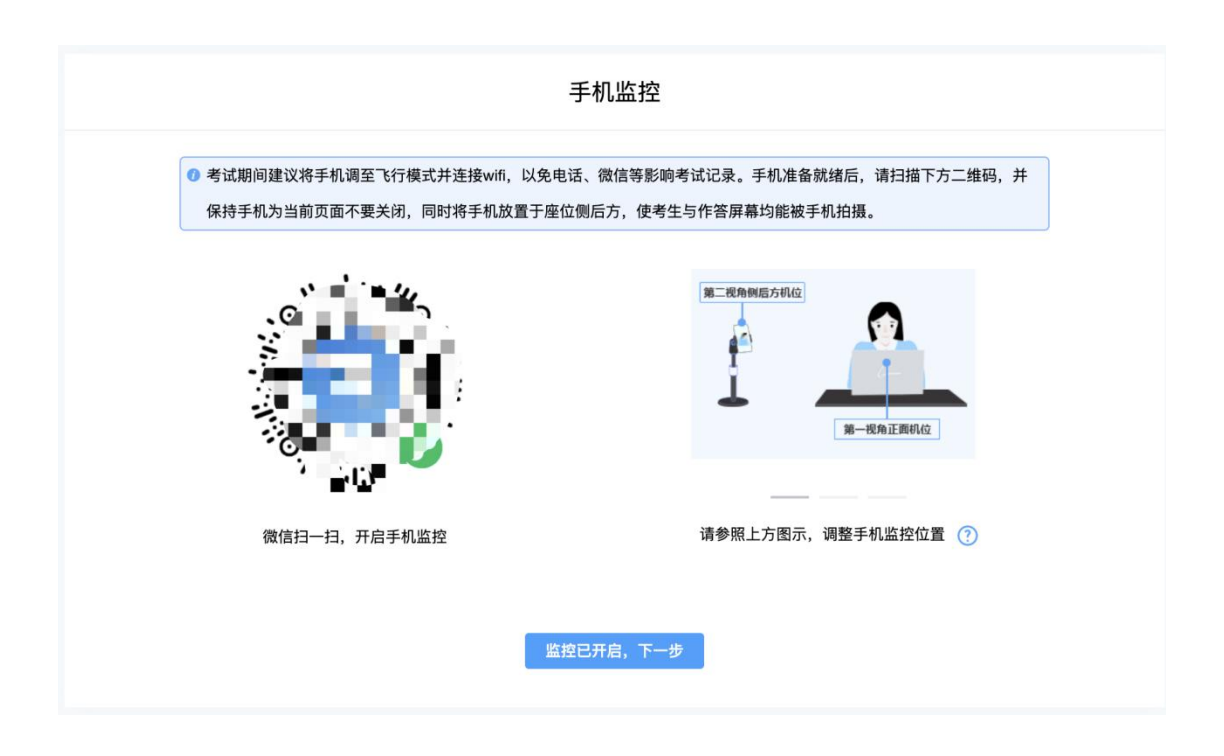

手机监控摆放示例

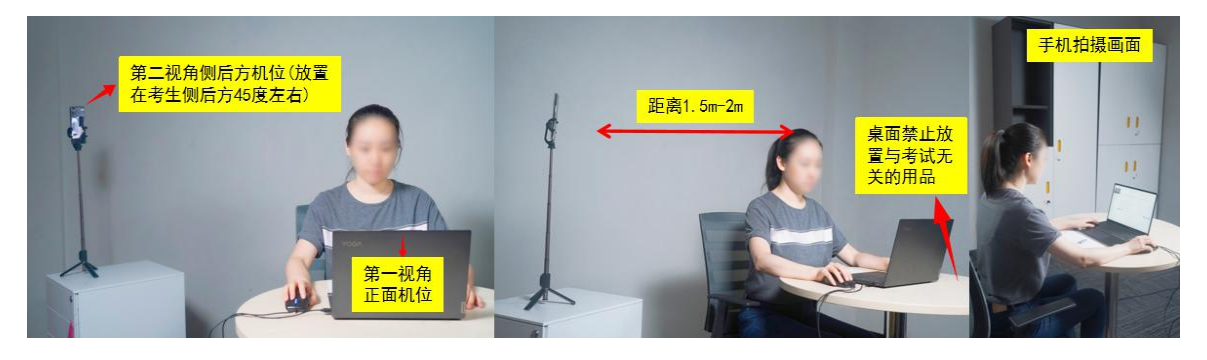

## 5. 完成信息确认

| 信息确认                        |   |
|-----------------------------|---|
| ⑦ 请您确认考试相关信息,如信息有误,请拨打考务电话。 |   |
| 考生姓名:                       |   |
| 身份证号                        |   |
| 考试时间: 💶 🔳 💷 📕               |   |
| 试卷名称: 🔤 🖉                   |   |
| 正确                          | 误 |

### 6. 正式进入考试

仔细阅读考试须知并接受考试承诺后进入考试。

#### 北京经济技术开发区2022年公开招考社区工作者在线笔试

|             |                                | at a star and a star and a star and a star a star a star a star a star a star a star a star a star a star a st | 19 - 19 - 19 - 19 - 19 - 19 - 19 - 19 - |
|-------------|--------------------------------|----------------------------------------------------------------------------------------------------|-----------------------------------------|
|             | 1.伪造资料、身份信息,替代他人参加考试或委托他人代为参加  | D考试的;                                                                                                    |                                         |
|             | 2.摄像头监控抓拍实时照片中,出现无人考试状态或考试环境。  | 安化的(考试过程中如确有因身体不适,需要离开摄像头范围的                                                                                   | 9, 视为自动弃考);                             |
|             | 3.考试环境内出现除考生外的无关人员,或通过他人协助进行领  | <b>答题的</b> ;                                                                                                   |                                         |
|             | 4.考试过程中佩戴口罩、墨镜、帽子,或用其他方式遮挡面部及  | 2001月,滤挡、关闭监控摄像头、关闭音频,或离开座位、故意                                                                                 | 「備商福像范围等逃避监考的;                          |
|             | 5.考试照问题看书籍 资料动使用毛机 计管理 平振中脑等级  | 3.送由子 通讯设备的·                                                                                                   |                                         |
| 电脑手机        |                                |                                                                                                    |                                         |
| 电脑设备监控中     | 6.使用耳机,包括天戴式耳机、入耳式耳机、耳麦等合类接听3  | 219月137                                                                                                    |                                         |
|             | 7.抄录、传播试题内容,或私目通过图片、视频记录考试过程的  | 9;                                                                                                    |                                         |
| 考生姓         | 8.其他被监考老师在监控中判定为违纪违规行为的。       |                                                                                                    | all and an                              |
| 名:          | 四、考试承诺                         |                                                                                                    | 102                                     |
| 身份证<br>号: . | 本人郑重承诺:考生已认真阅读北京经济技术开发区2022年公  | 开招考社区工作者笔试公告、有关邮件正文、附件材料,对其                                                                                    | 内容已知晓认可,并保证在考试过程中自                      |
| 试券名         | 觉遵守相关纪律和要求,若有违反情况,则自愿按照《在线笔试考》 | 主须知》中有关规定接受处理。本人将自觉维护考试信息安全,                                                                                   | 不在互联网等媒体平台发布任何与考题                       |
| 称:          | 考试现场、考试材料等相关的考试信息。             |                                                                                                    | 10 M 10 M                               |
|             |                                |                                                                                                    | 2 智能客服                                  |
|             | ☑ 我已仔细阅读考试须知并同意遵守              |                                                                                                    | 100 M                                   |
|             |                                |                                                                                                    |                                         |
|             | 00:00:07                       |                                                                                                    |                                         |
|             |                                |                                                                                                    |                                         |
|             |                                |                                                                                                    |                                         |
|             |                                |                                                                                                    |                                         |
|             |                                |                                                                                                    |                                         |
|             |                                |                                                                                                    |                                         |

考试右上角为考试倒计时,注意答题时间;系统底部按钮为主要操作部分,除了选题操作,可以【标记本题】,后续通过【选题】来 查看特别标记的试题。

| 北京经济技术开发区               | 2022年公开招考社区工作者在线笔试 |                 | 倒计           | 时                         |
|-------------------------|--------------------|-----------------|--------------|---------------------------|
|                         |                    |                 | 单元名称:        | 单法题 单元题号: 2/3 试卷总题号: 5/10 |
| - 1 B                   | 2. 单选题(1分)         | and the part of |              | protection and the second |
| <b>电路 手机</b><br>手机设备监控中 |                    |                 | 1000         |                           |
| 考生姓<br>名:               | O A.               |                 |              |                           |
| 身份证<br>号:               | O B.               |                 |              |                           |
| 成徵名 .<br>末:             | 0 c.               |                 |              |                           |
|                         | OD.                |                 |              |                           |
|                         | 上一級                | 标记本题            |              | 造题 提交单元                   |
|                         | 100                | 系统操作部分          | <del>а</del> | 1                         |
|                         |                    |                 |              |                           |
|                         |                    |                 |              |                           |

### 7. 监考意外中断

考中如果手机监控中断需要重新扫码连接。

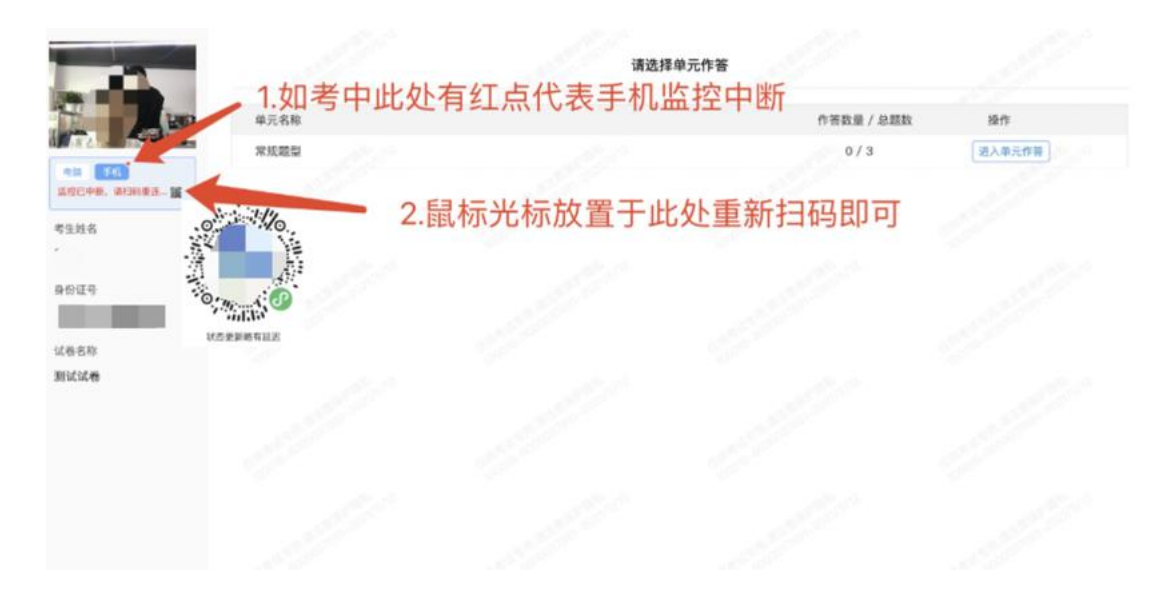

8. 交卷

本次考试不允许提前交卷,考生作答完成后,需等到考试倒计时时间到后,系统自动收卷。

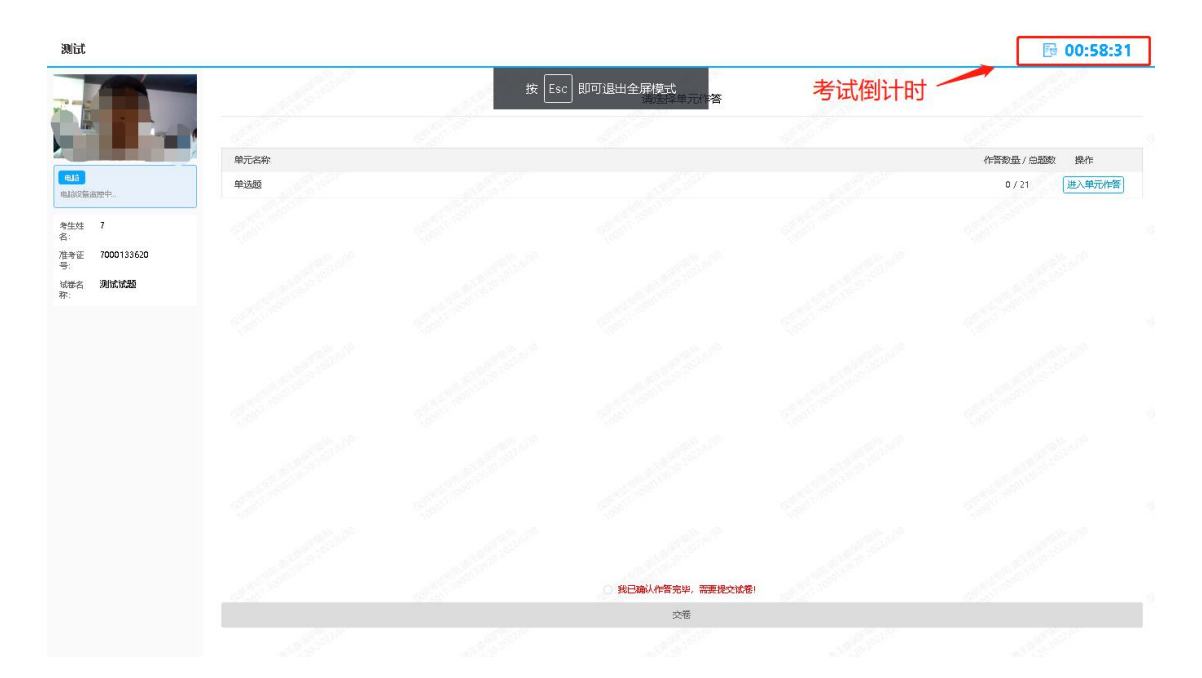

交卷成功界面如下图。

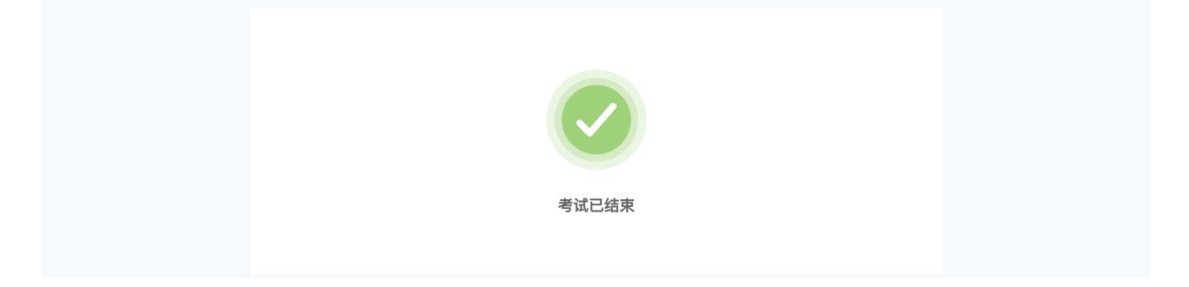

# 附件一. 考试客户端安装运行说明

### 1. 客户端软件下载途径

考生首次登录后,点击【打开考试软件】按钮。

|   | 考试名称:■■■ ■ ■■    |
|---|------------------|
| 2 | 考试要求:仅限考试专用客户端登录 |
| ÷ | 打开考试软件           |
| 1 | 使用帮助             |
|   |                  |

点击下图中的蓝色链接,即可自动下载。如果软件下载后被360 等杀毒软件移入不信任区请将软件恢复并设置添加为信任软件继续 安装。

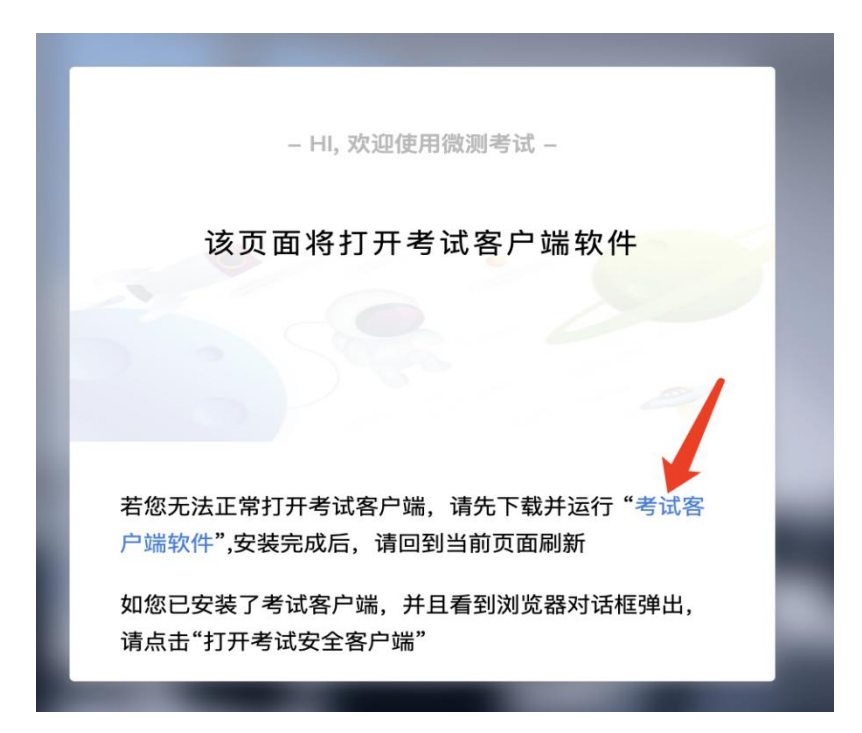

点击下载操作后,如果浏览器有提示询问【保留】还是【舍弃】, 请选择点击【保留】。

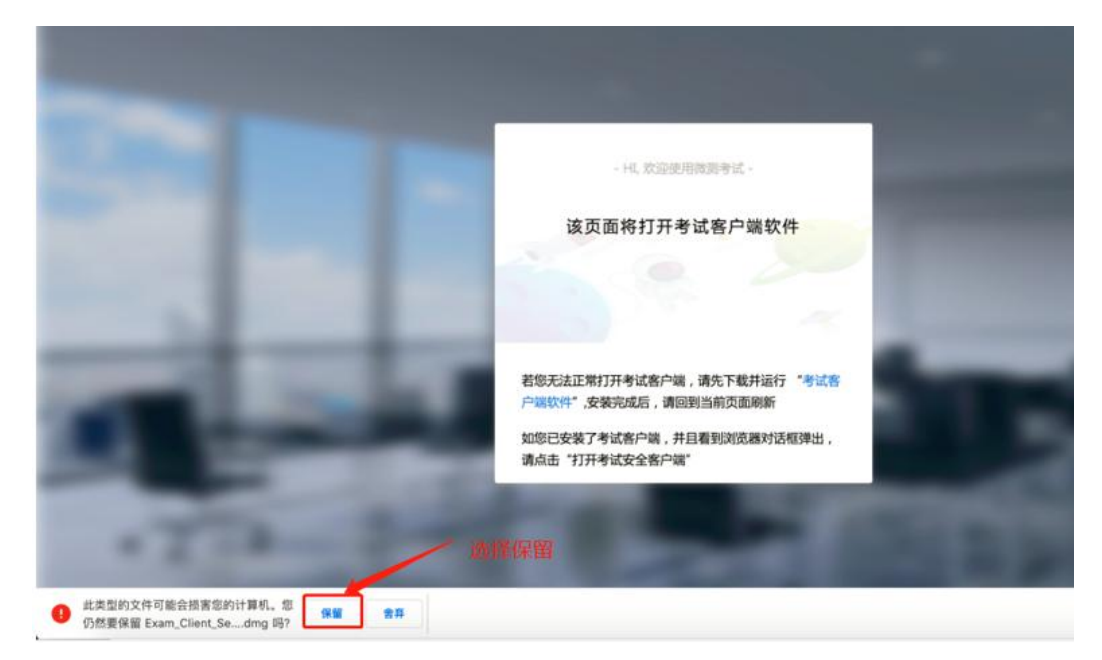

### 2. Windows 下安装说明

### 注意:优先推荐考生使用 Win10 操作系统

首先,找到您下载的安装文件位置,双击安装文件。

| 名称                              | 修改日期                           | 类型   | 大小        |  |
|---------------------------------|--------------------------------|------|-----------|--|
| ∨ 昨天 (1)<br>■ Exam_Client_Setup | 2021/1/17 1 <mark>4</mark> :33 | 应用程序 | 92,607 KB |  |

页面中会出现下图,点击页面中的【是】按钮。

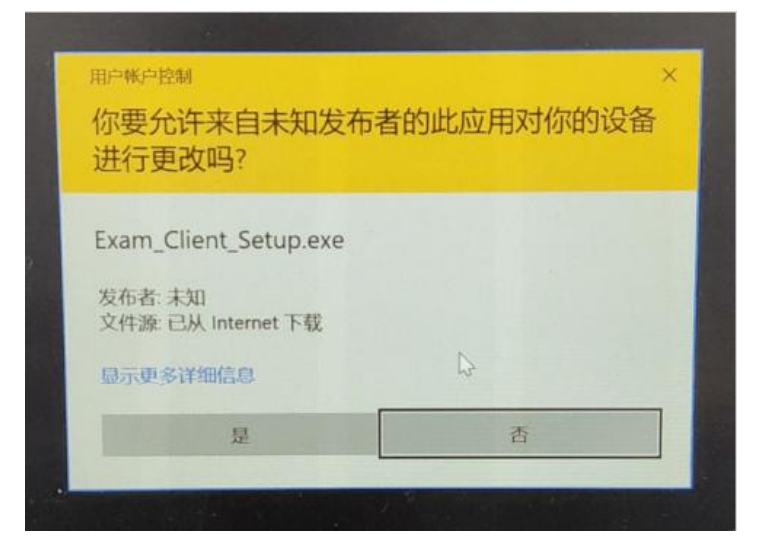

页面中会出现如下图片,直接点击【安装】按钮,会进入系统自动安装过程。安装开始前有的杀毒软件会提示或阻拦,点击添加信任或允许安装即可。安装完成后,安装页面自动消失。

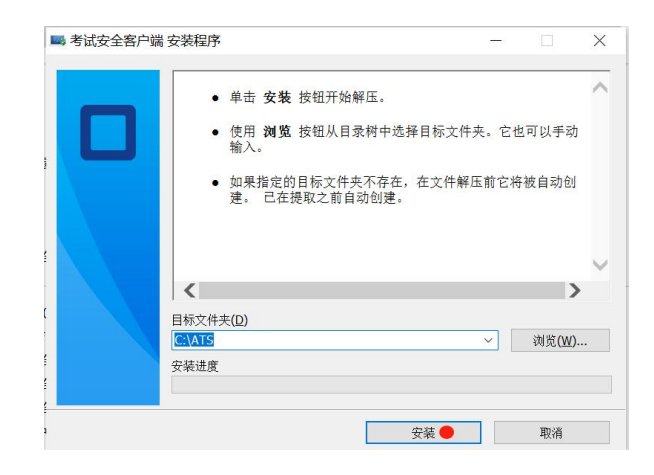

当页面上安装界面消失,请查看您的电脑桌面,您会找到如下图 所示一个新的软件图标。即表示您已安装成功客户端!

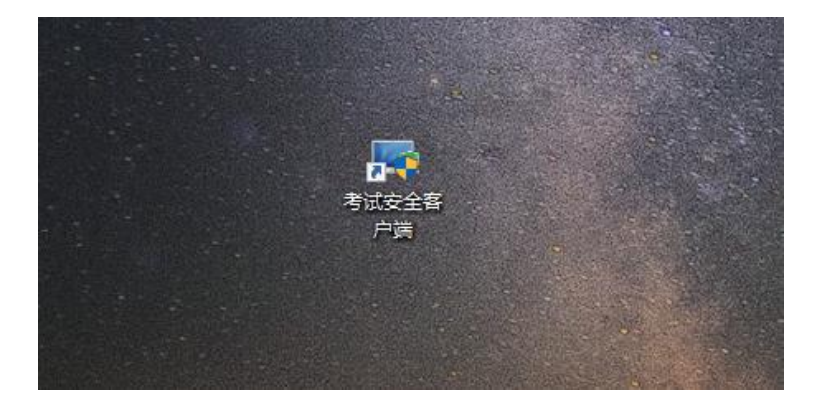

客户端安装完成后再回到当前页面刷新,再依次点击图示按钮即可打开考试客户端。

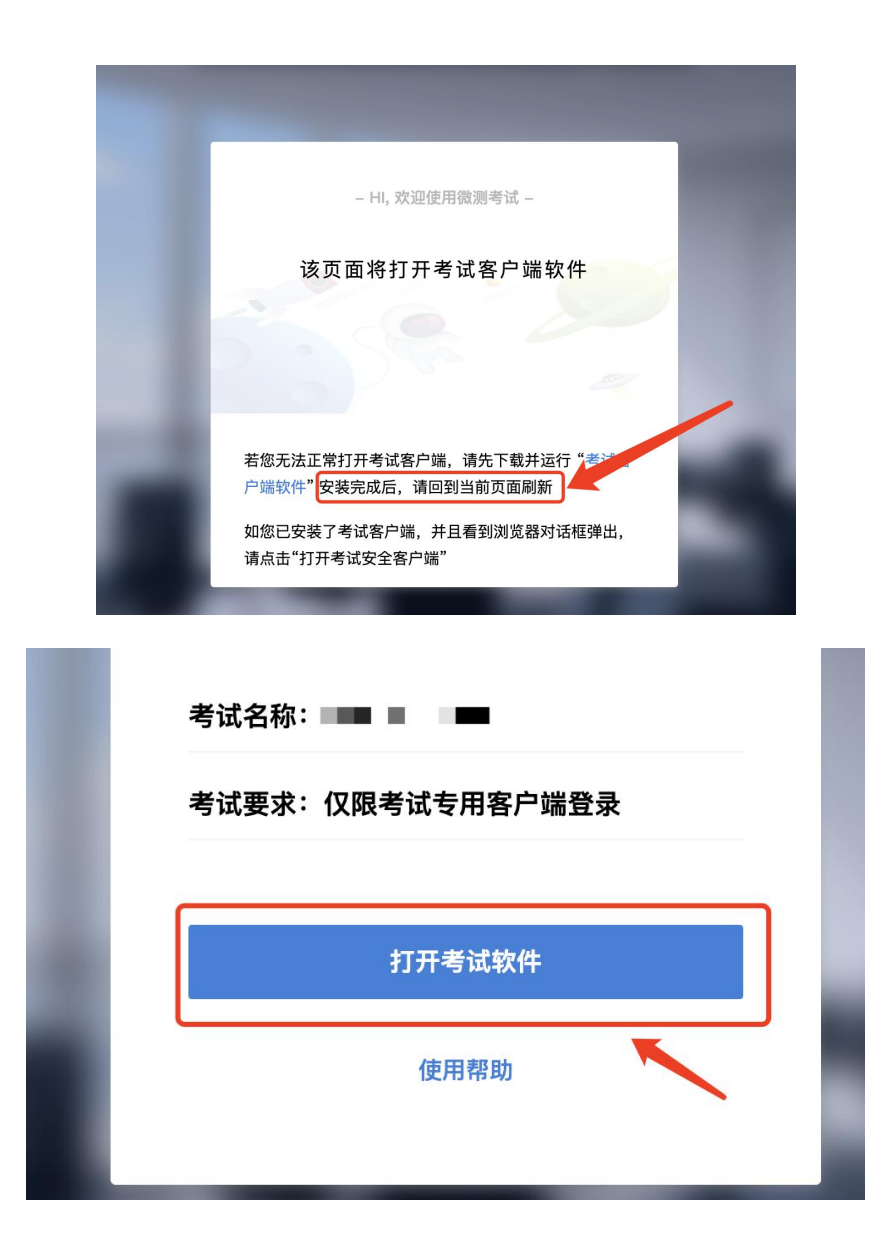

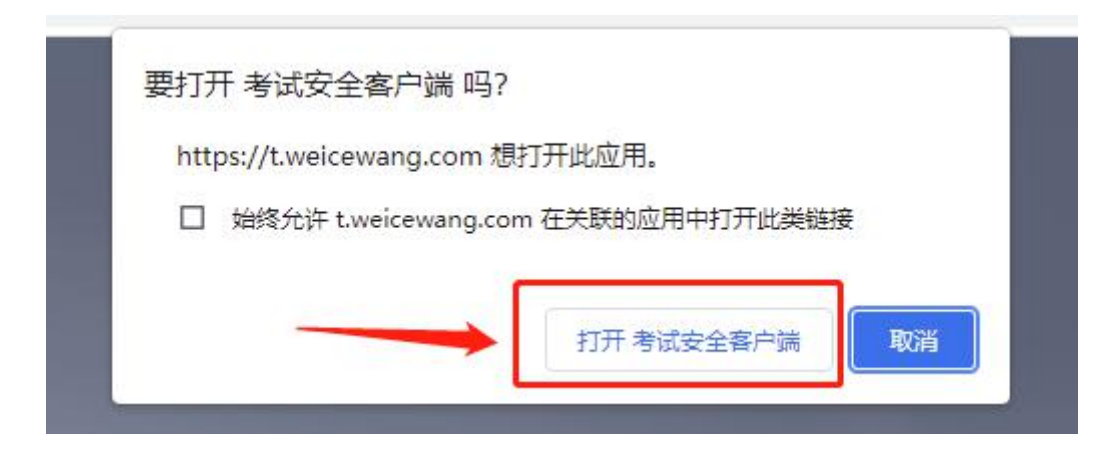

### 3. Mac 电脑下安装说明

首先,找到您下载的安装文件位置,双击已下载安装包,弹出安装界面,按照提示要求,拖动 app 至 applications 文件夹即可完成安装。

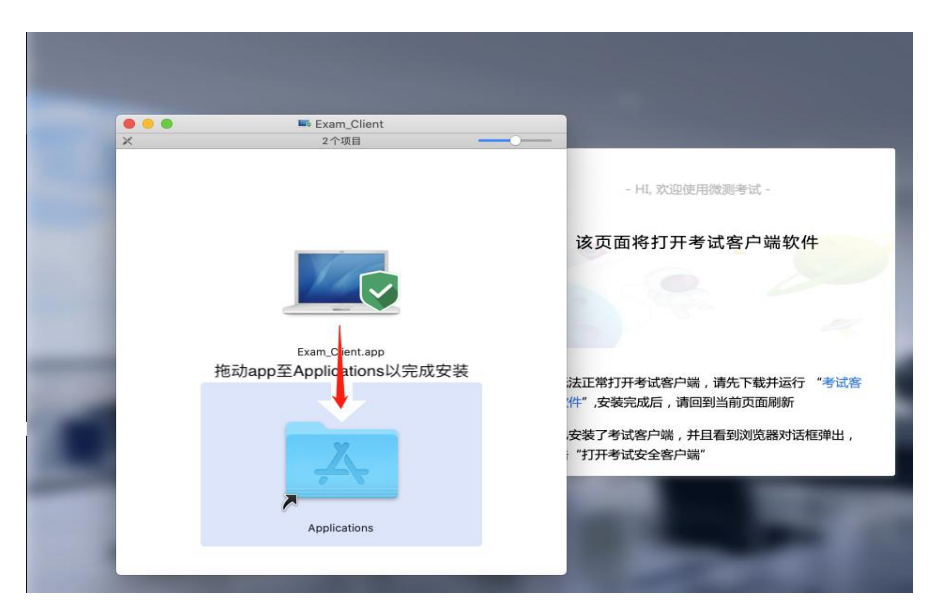

首次运行客户端的时候,系统会提示如下信息,请选择【打开】 即可。

| - | "Exam_Client.<br>要打开它吗?          | app"是从互联网下载的                                    | りApp。您确定                  |
|---|----------------------------------|-------------------------------------------------|---------------------------|
|   | "Chrome"于今天1<br>下载了此文件。 A<br>软件。 | 3:36从" <b>examfront_test.</b><br>Apple对其进行了检查,考 | weicewang.com<br>K检测到任何恶意 |
| 2 | 取消                               | 显示网页                                            | 打开                        |

客户端安装完成后再回到当前页面刷新,再依次点击图示按钮即 可打开考试客户端。

|   | – HI, 欢迎使用微测考试 –                                                              |
|---|-------------------------------------------------------------------------------|
|   | 该页面将打开考试客户端软件                                                                 |
|   |                                                                               |
| H | 若您无法正常打开考试客户端,请先下载并运行"考试<br>户端软件"安装完成后,请回到当前页面刷新<br>如您已安装了考试客户端,并且看到浏览器对话框弹出, |
| - | 请点击"打开考试安全客尸端"                                                                |
|   | 考试名称:■■■ ■ ■■                                                                 |
|   | 考试要求:仅限考试专用客户端登录                                                              |
| 8 | 打开考试软件                                                                        |
|   | 使用帮助                                                                          |
|   |                                                                               |

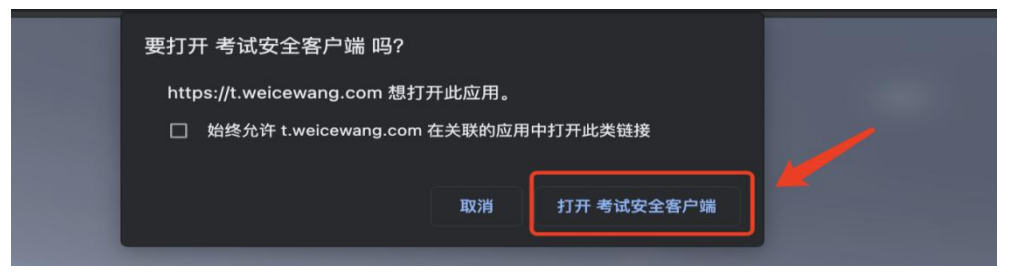

# 附件二. 常见问题解答

1. 正式笔试何时开考?

答:正式笔试时间:2022年7月9日(周六)9:30-11:30,考生 可于开考前60分钟登录在线笔试系统,笔试开考后全程不得离开考 试设备和监控设备。笔试开考30分钟,仍未登录系统的考生,将视 为自动放弃。笔试全程不得提前交卷,考试结束后,系统将自动收卷。 2.笔试采取什么形式?

答:本次笔试采取线上考试的方式举行。

3. 考前需要做什么准备?

答:具体要求请查看《在线笔试考生操作指南》。

4. 作答期间想去卫生间怎么办?

答:正式笔试作答期间不允许离开摄像头监控的范围,请考生提前处理好个人问题。

#### 5. 客户端考试看不见输入法切换界面该如何解决?

答: 推荐考生下载搜狗输入法。在客户端登陆之前,提前切换好输入法,再启动客户端考试。

#### 6. 安装客户端后,从网页端启动客户端失败该如何解决?

答:考生在安装软件的过程中,没有关闭退出360杀毒软件,腾 讯电脑管家之类的软件,导致在安装过程中网页没有调用起来。考生 需要在关闭杀毒软件,重新安装客户端软件,之后从网页端打开客户 端软件,进行考试。

#### 7. 能否提前交卷, 交卷后考生是否就可以离开监控范围?

答:本次笔试不允许提前交卷。作答完毕后,仍需停留在监控范 围内,等待统一收卷。

#### 8. 正式笔试时可以使用计算器吗?

答:本次笔试禁止使用计算器。

#### 9. 作弊被发现会有什么处罚?

答:请各位考生不要有任何侥幸心理,虽然是在线笔试的形式, 但我们会采用最严格的监控手段实现对每一位考生的全程监控。每位 考生在线作答的录像会被我们长期留存。如果发现有任何违规行为, 将直接取消该考生本次笔试成绩且向有关单位进行通报。